## CINECA

## HPCMD performance monitoring tool @ MARCONI cluster

Susana N. Bueno Mínguez

s.buenominguez@cineca.it

HPC User Support and Production team

June 2023

CINECA

- HPCMD or HPC monitoring daemon is a software tool designed to measure performance data of running jobs on HPC compute nodes, to compute derived metrics, and to write the results
- Computes the job performance in GFLOPS;
- Supports performance metrics from OPA network and GPFS file systems, to obtain network and disk I/O bandwidths
- Integrates with SLURM scheduler, allowing the SLURM job detection and enabling the correlation of performance metrics with each job and to gather also other information as the jobid, the requested number of nodes, threads, etc.
- It also computes derived metrics and writes the data to syslog lines, that can be collected via rsyslog and finally stored in a database for subsequent analysis and visualization.

hpcmd daemon is installed as a systemd service on all Marconi-SKL compute nodes on the skl\_fua\_prod partition CINECA

Performs **measurements** of several command line tools, at regular and synchronized intervals,

based on a system-wide configuration

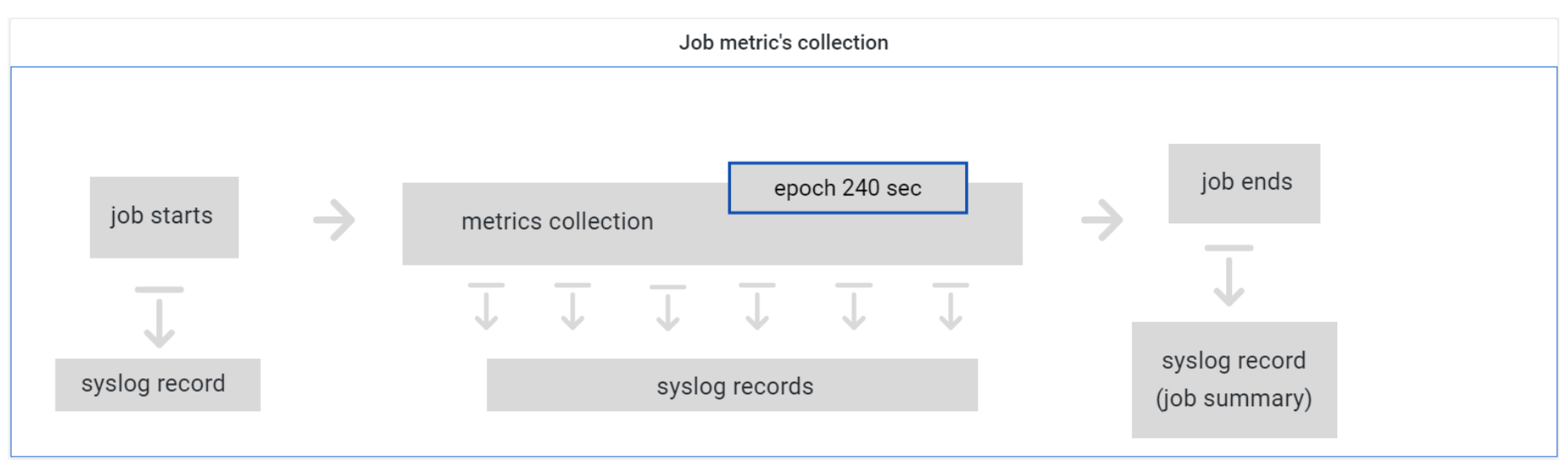

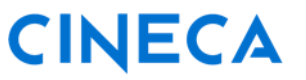

Command line tools used to query performance data

#### perf

 query the Performance Monitor Unit (PMU) events, core counters of processors and also software events counted by the Linux kernel

□ data aggregated by socket

#### ps

□ calculates statistics about the threads running on different cores

□ information about RSS memory

#### numastat

**u** query the amount of memory used per socket

#### ip

**collect** information about generic IP network traffic

CINECA

#### Other used tools

HPCMD **integrates with SLURM** to complement performance data with job information:

**scontrol, squeue, sacct** commands

□ SLURM configuration files

#### opainfo

□ to query OmniPath (OPA) network metrics;

per-node data

mmpmon

□ to query GPFS file systems metrics

per-node data

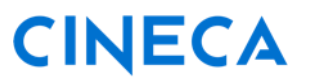

#### Interference with other performance tools

- It can be suspended by the user for the duration of the job to run some special category of jobs e.g. those using tools as Intel VTUNE, Intel Advisor, PAPI, perf... as the hpcmd tool continuously queries hardware counters through the linux perf tool and those cannot be simultaneously accessed by a second tool.
- To suspend the service insert "hpcmd\_suspend" after "srun" in the batch job script before executing the application:

#### srun hpcmd\_suspend <your\_exe>

Once the job has finished, the hpcmd systemd service will be automatically enabled for subsequent jobs so no action is needed by the user.

## **HPCMD** data generation

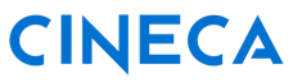

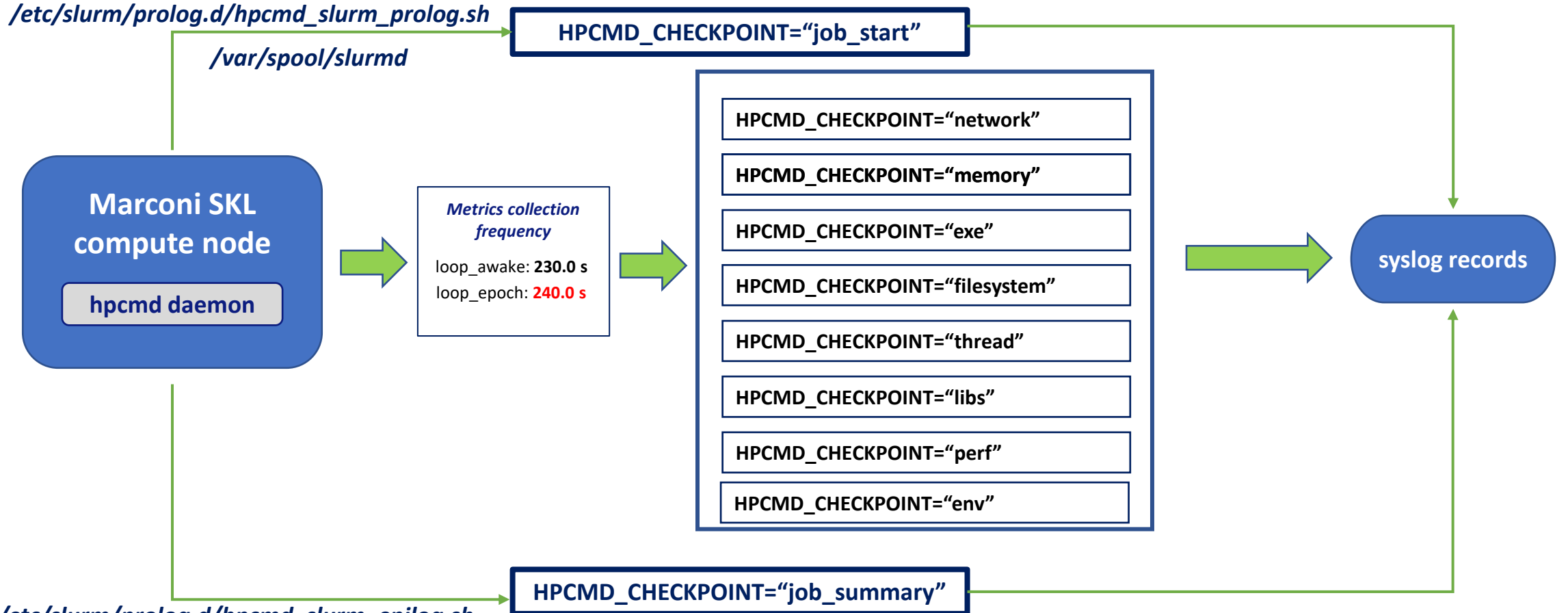

/etc/slurm/prolog.d/hpcmd\_slurm\_epilog.sh

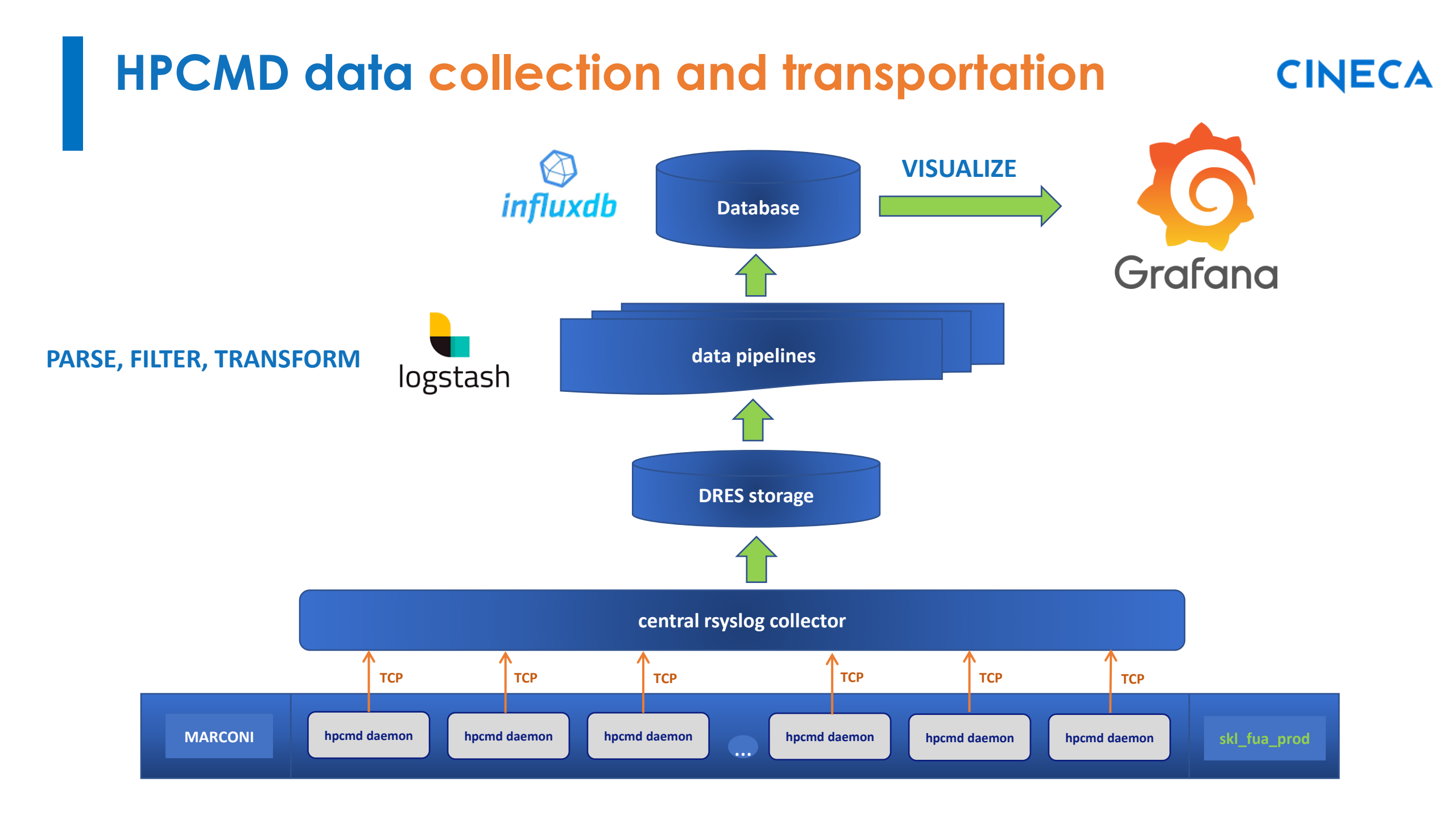

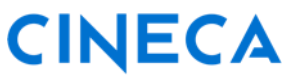

The web interface [pre-production] that allow users to consult and visualize data collected for their executed jobs on Marconi cluster can be reached at the following address:

https://hpcmd.hpc.cineca.it

This is **based on Grafana**, an open source analytics & monitoring solution (www.grafana.com).

All users with active projects on Marconi cluster can request to be allowed to get access by the association to FUSIO\_hpcmd\_ud project by writing to <a href="mailto:superc@cineca.it">superc@cineca.it</a>.

Please be aware that 2FA is enabled and, if not done yet, you will need to activate it and configure the OTP: <u>How to activate the 2FA and configure the OTP</u>

 $\checkmark$ 

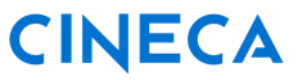

Once the <u>association to the project will be effective and the 2FA will be active</u> you will be able to login to the site by following the **"Sign in with CINECA-HPC"** button and **using your HPC credentials (the same used to login to Marconi cluster)**:

| email or usernan | ne                     |                   |
|------------------|------------------------|-------------------|
| Password         |                        |                   |
| password         |                        | 0                 |
|                  | Log in                 |                   |
|                  | Forg                   | ot your password? |
|                  | or                     |                   |
|                  | Sign in with CINECA HD |                   |

## How to activate the 2FA authentication and configure the OTP

Authenticate on our **new Identity Provider** at: <u>https://sso.hpc.cineca.it</u>

using username and password you use to connect to CINECA clusters

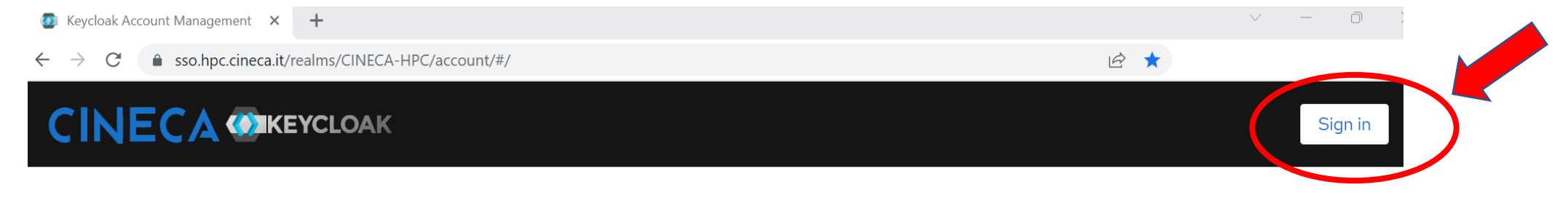

#### Welcome to CINECA account management

 $\checkmark$ 

| ∎                                              | <b>Q</b>                                                                     | 급                                                                              |
|------------------------------------------------|------------------------------------------------------------------------------|--------------------------------------------------------------------------------|
| Personal info                                  | Account security                                                             | Applications                                                                   |
| Manage your basic information<br>Personal info | Control your password and<br>account access<br>Signing in<br>Device activity | Track and manage your app<br>permission to access your account<br>Applications |

## How to activate the 2FA authentication and configure the OTP

- At the first login you will be forced to:
  - **verify your email**
  - □ change the password
  - □ configure your One-Time
    - Password (OTP) code
- An e-mail containing a link will be sent to the e-mail address indicated into the UserDB site: Subject "CINECA HPC Single Sign On: verify your email"

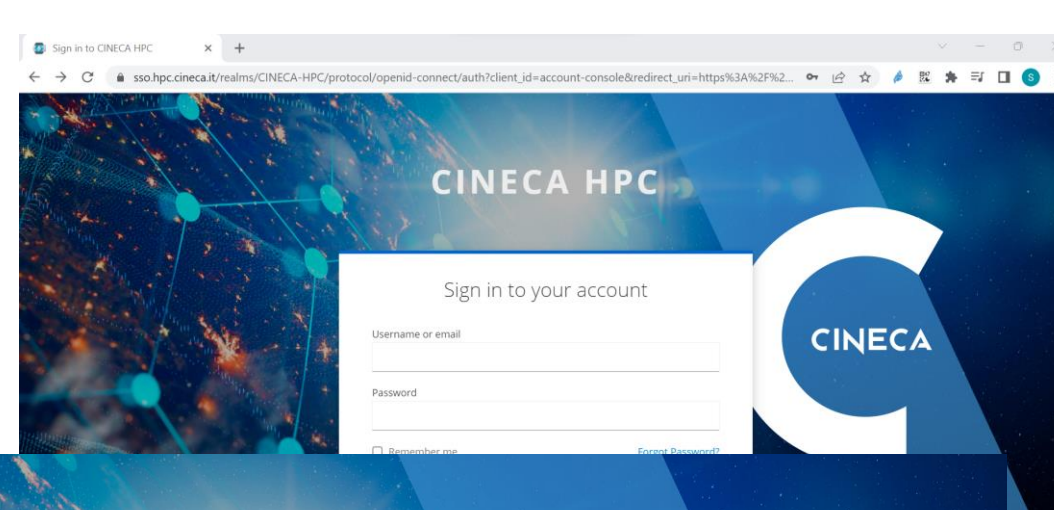

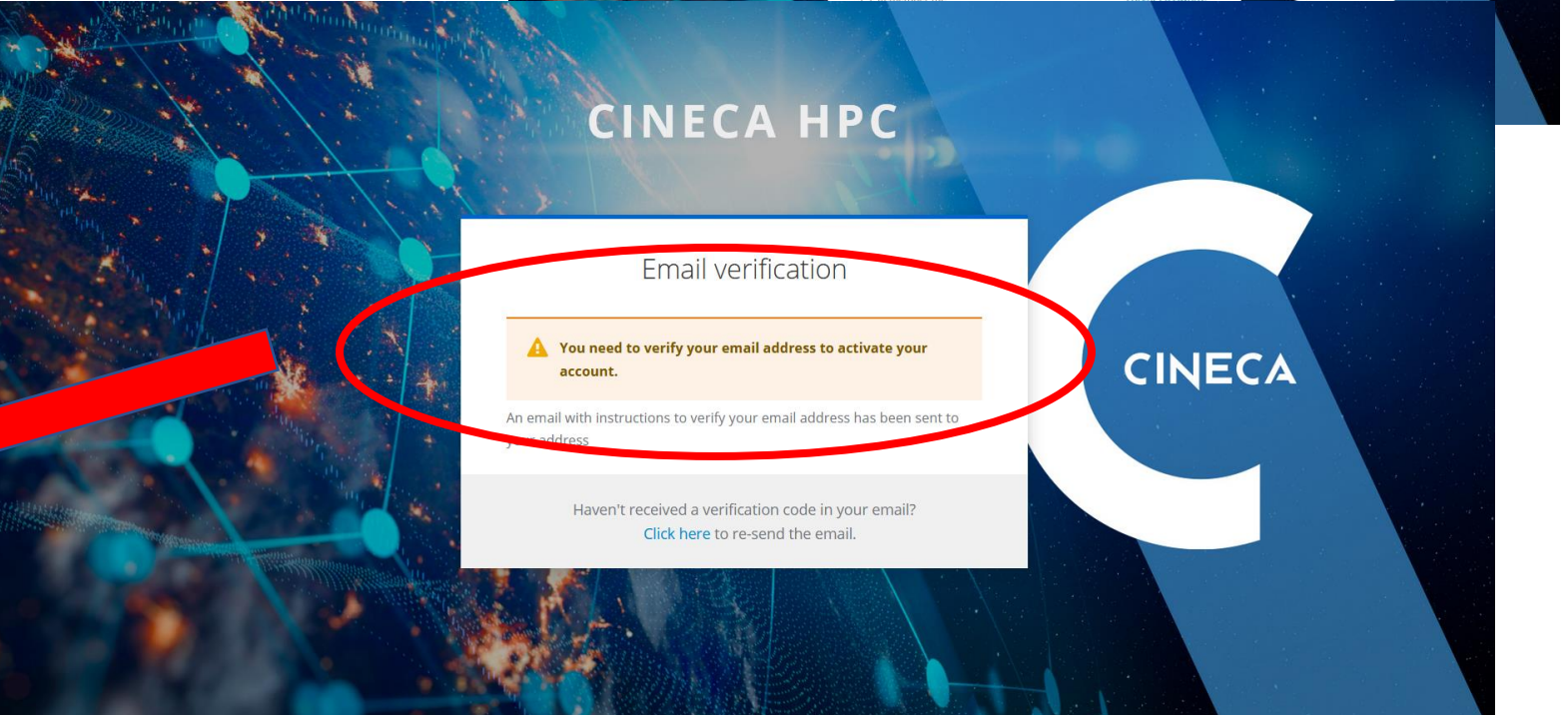

## How to activate the 2FA authentication and configure the OTP

Following the link received in the e-mail you will be forced to change the password:

| CINECA HPC                                                 |        |
|------------------------------------------------------------|--------|
| Update password                                            |        |
| You need to change your password to activate your account. | CINECA |
| Confirm password                                           |        |
| Submit                                                     |        |

The new defined password will replace the password used to login to CINECA cluster

## How to activate the 2FA authentication and configure the OTP

Next step after the definition of the new password is the configuration of the 2FA following

these simple steps:

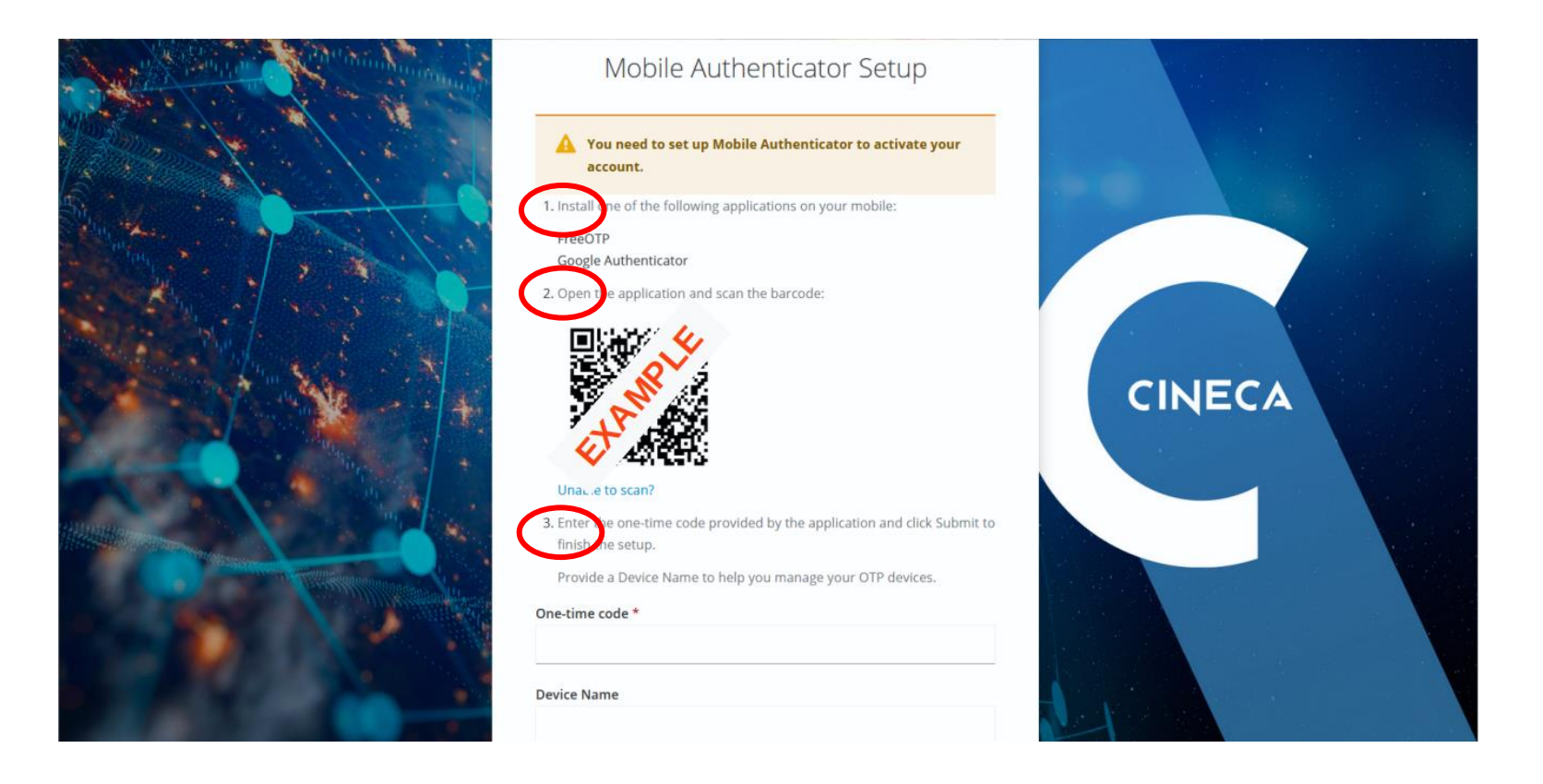

## How to activate the 2FA authentication and configure the OTP

**First step:** install on your mobile an **App to generate authentication codes**:

- FreeOTP
- Google Authenticator
- other

If problems in configuring the 2FA on your smartphone contact us at: superc@cineca.it

Second step: once installed, you can use your authenticator to scan the QR code shown in the page. The OTP will be automatically configured on your authenticator.

Third step: you will be asked to insert the 6 digits code that appears on the App to verify the correct configuration. If you have multiple OTP defined in the App, the correct one has the name "CINECA HPC: <your username>".

## How to activate the 2FA authentication and configure the OTP

Once verified the correct configuration the following page will show you the **Recovery codes**. Please **save these codes somewhere** by downloading, printing or copying in a text file

These codes are requested to the user in case of problems in the OTP configuration (issue with the app or smartphone lost) so they are very important.

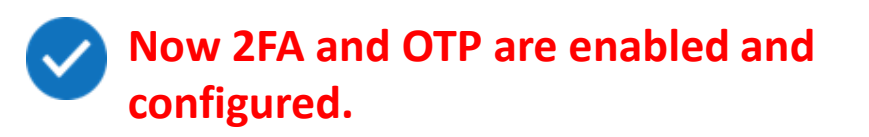

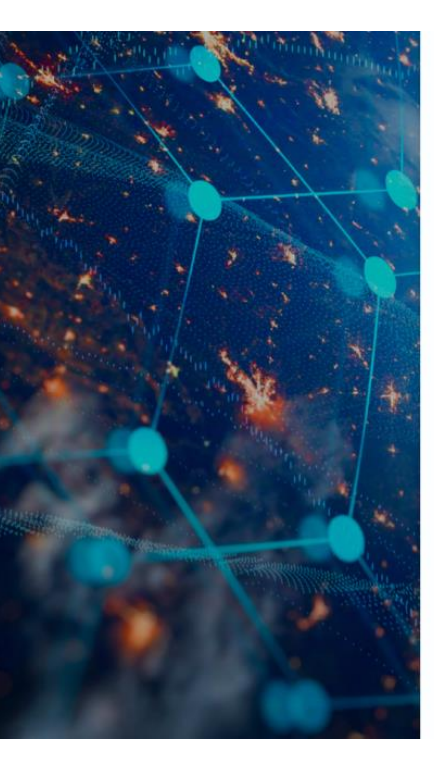

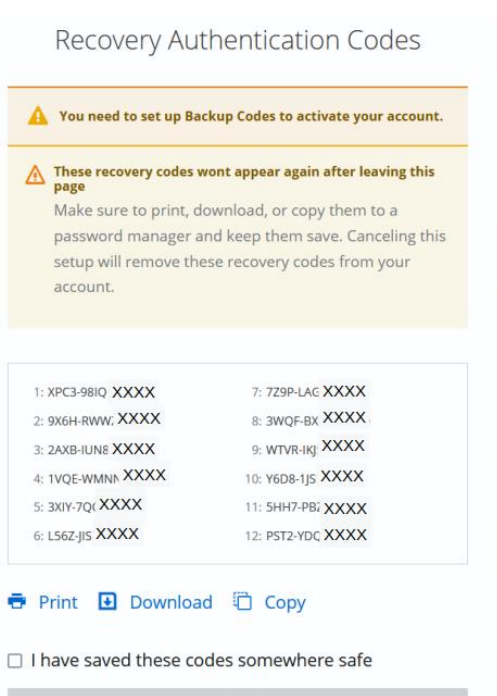

Complete setup

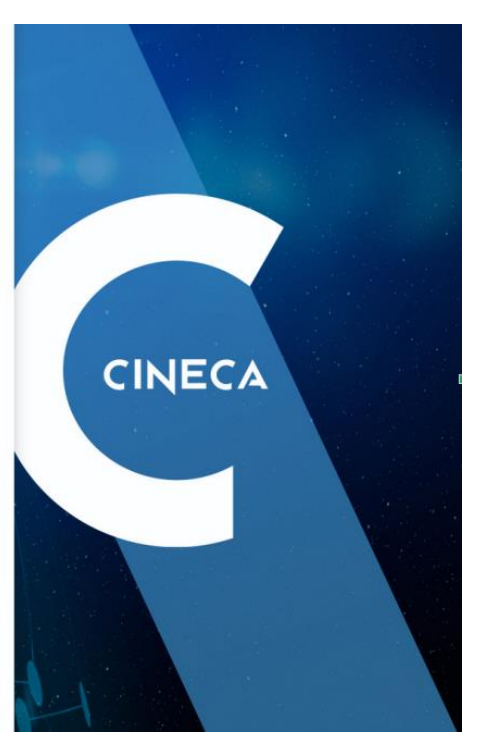

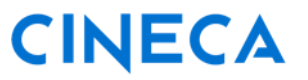

Once the <u>association to the project will be effective and the 2FA will be active</u> you will be able to login to the site by following the "Sign in with CINECA-HPC" button and using your HPC credentials (the same used to login to Marconi cluster):

| https:// <b>sso.hpc.cineca.it</b> /realms/CINECA-HP | C/protocol/openid-connect/auth?client_id=hpcmd&redirect_uri=http:        | s%3A%2F%2Fh A <sup>N</sup> |
|-----------------------------------------------------|--------------------------------------------------------------------------|----------------------------|
|                                                     | CINECA HPC                                                               |                            |
|                                                     | Sign in to your account<br>Username or email<br>s.buenominguez@cineca.it | c                          |
|                                                     | Password                                                                 |                            |
|                                                     | Remember me     Forgot Password  Sign In                                 | ?                          |
|                                                     |                                                                          |                            |

 $\checkmark$ 

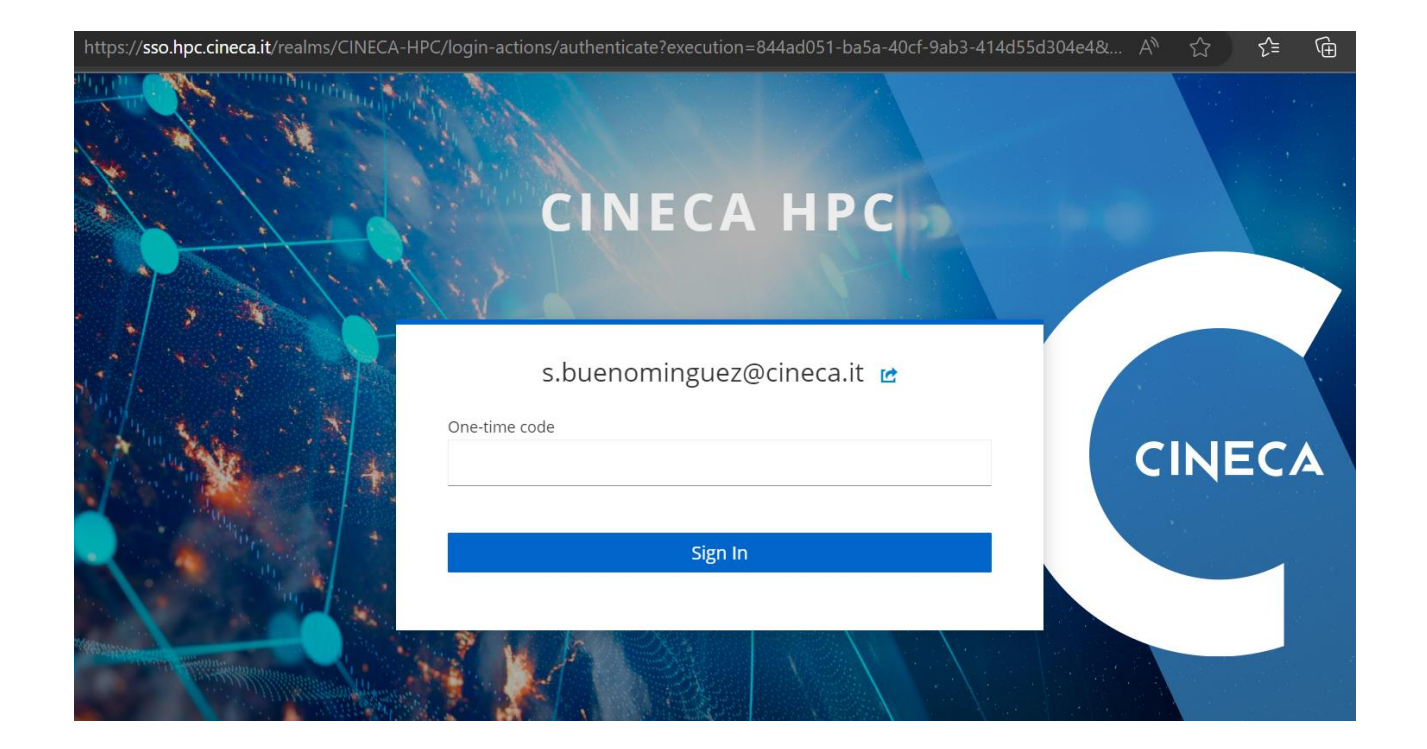

#### Home page

| 6        | 昍 Genera / home_page ☆ 📽                                                                                                    |                                                                 |
|----------|----------------------------------------------------------------------------------------------------|-----------------------------------------------------------------|
| Q        | II                                                                                                    | MPORTANT NOTE                                                   |
| ☆        | This user interface is <b>under construction</b> : metrics, dasht future                                                                        | ooards, panels or functionalities may be changed or included in |
| 88       | Welcome to the USER INTERFACE                                                                                                    | USER DASHBOARDS                                                 |
| Ø        | Tracked jobs                                                                                                    | Raw Data collected                                              |
| ¢        | Complete data is available for jobs that:                                                                                                    | Job's raw data & User activity                                  |
|          | <ul> <li>have started since May 16th - and -</li> </ul>                                                                                         | Command line tools info                                         |
|          | <ul> <li>have been executed on the skl_fua_prod partition - and -</li> <li>ended with an elapsed time of at least 12 minutes - and -</li> </ul> | Collected metrics visualization for ended jobs                  |
|          | <ul> <li>have passed at least 4 hours since the end of job</li> </ul>                                                                           | Collected Metrics Viz                                           |
| Ø        | Partial data available after 4 hours (max.) since its generation as syslog record                                                               | Executed applications (ended jobs)                              |
| <b>æ</b> | Missing jobs                                                                                                    | Applications                                                    |
| ?        | <ul> <li>some jobs might have been excluded from the user job's list if any<br/>anomaly was detected in the recorded data</li> </ul>            |                                                                 |

#### User activity & Raw data dashboard

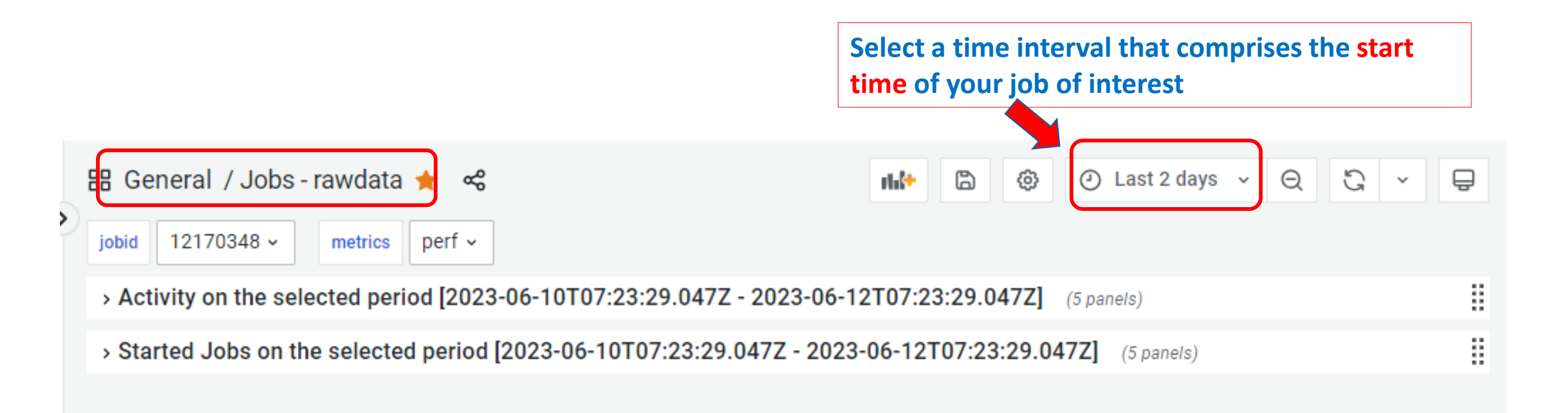

#### User activity & Raw data dashboard

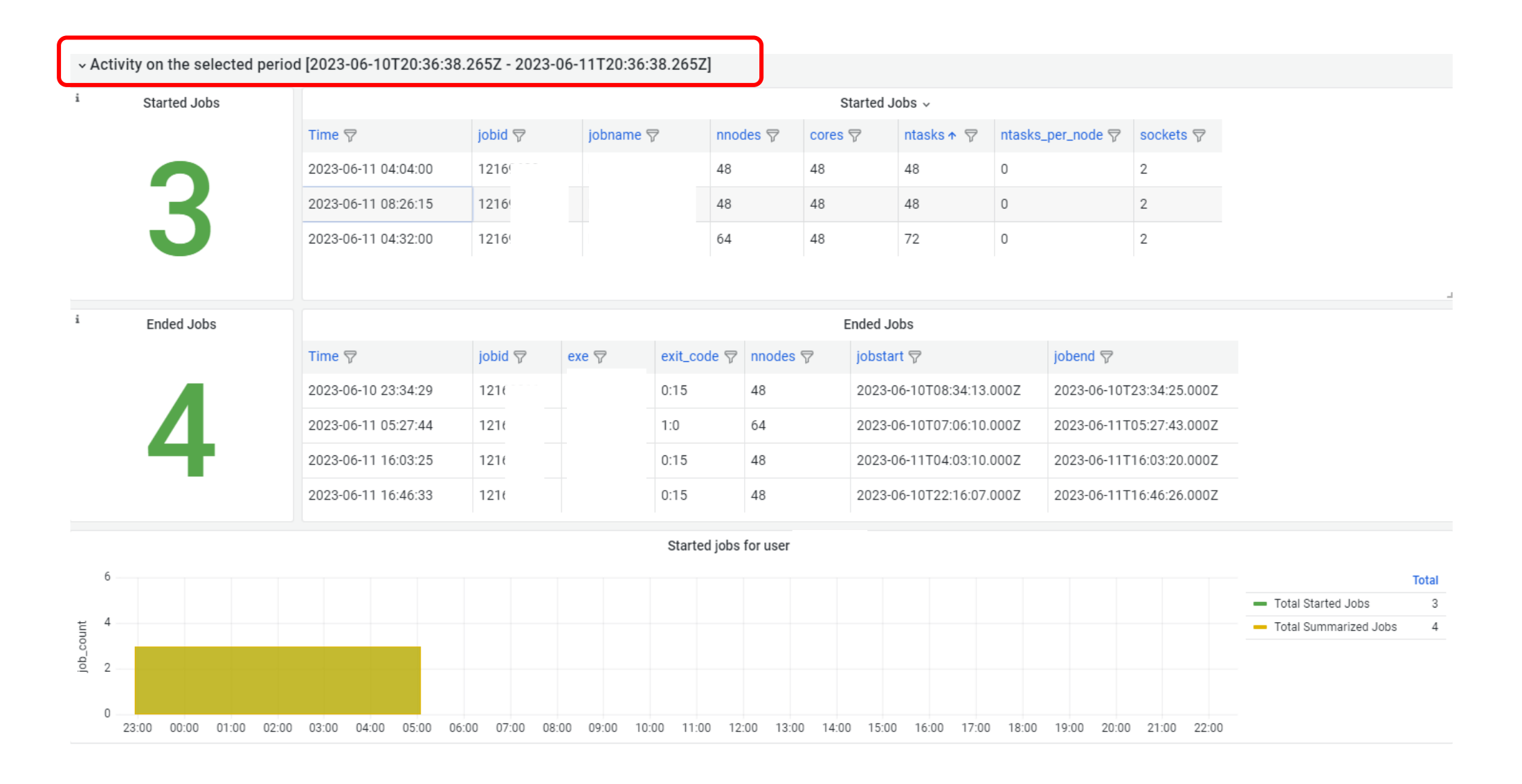

#### User activity & Raw data dashboard

| Available metrics: per | f, GPFS, networl | k, memory, exe |
|------------------------|------------------|----------------|
|------------------------|------------------|----------------|

![](_page_20_Picture_3.jpeg)

legend

jobid: list of jobs that have a start time in the selected time period --- metrics: list of the metrics collected that are available for each job

| > Activity on the selected period [2023-06-04T20:46:34.651Z - 2023-06-11T20:46:34.651Z] (5 panels) |                 |            |               |              |             |          |                   |                       |            |          |                |                  |               |                |           |        |      |
|----------------------------------------------------------------------------------------------------|-----------------|------------|---------------|--------------|-------------|----------|-------------------|-----------------------|------------|----------|----------------|------------------|---------------|----------------|-----------|--------|------|
| Started Jobs on the selected period [2023-06-04T20:46:34.651Z - 2023-06-11T20:46:34.651Z]          |                 |            |               |              |             |          |                   |                       |            |          |                |                  |               |                |           |        |      |
| Job start details for job 12153556 (username                                                       |                 |            |               |              |             |          |                   |                       |            |          |                |                  |               |                |           |        |      |
| Time                                                                                               | awake           | cores      | cpus_per_ta   | ask epoch    | jobid       | jobname  | jobstart          | loadedmodules         | mhost      | nnodes   | nodeid         | ntasks           | ntasks_per_no | c opmode       | sockets   | userid |      |
| 2023-06-08 16:44:08                                                                                | 230             | 48         | null          | 240          | 1215        |          | 1686235211        | profile/base:in       | r130c03s01 | 192      | 0              | 0                | 0             | systemd        | 2         |        |      |
|                                                                                                    |                 |            |               |              |             |          |                   |                       |            |          |                |                  |               |                |           |        |      |
|                                                                                                    |                 |            |               |              |             |          |                   |                       |            |          |                |                  |               |                |           |        |      |
|                                                                                                    |                 |            |               |              |             |          | HPCMD "perf" metr | ic's raw values for j | ob         |          |                |                  |               |                |           |        |      |
| Time 🖓                                                                                             | BR-MISS-RATIO ♥ | CACHE-MISS | S-RATI 🖓 🛛 FI | P-SCALAR 🖓   | FP-VECTOR ♥ | GFLOPS 🦻 | IPC 🖓             | branch-misses         |            | $\nabla$ | cache-misses 🖓 | cache-references | s 🖓 🛛 cpu 🖓   | cycles         | fp_128d 🖓 | fp_    | _128 |
| 2023-06-08 16:47:50                                                                                | 0.0146          | 0.959      | 27            | 773035991145 | 0           | 12.1     | 1.60              | 34093733159           | 2338915    | 208040   | 81432615190    | 84952842164      | SO            | 11375475244897 | 0         | 0      |      |
| 2023-06-08 16:47:50                                                                                | 0.00698         | 0.908      | 15            | 563636354730 | 0           | 6.80     | 1.48              | 19627365466           | 2811124    | 741776   | 49118538915    | 54117549862      | SO            | 11382505917842 | 0         | 0      |      |
| 2023-06-08 16:47:50                                                                                | 0.00408         | 0.830      | 95            | 51144550267  | 0           | 4.14     | 1.42              | 12408591070           | 3044231    | 598149   | 31940577622    | 38470910737      | SO            | 11379277840454 | 0         | 0      |      |
| 2023-06-08 16:47:50                                                                                | 0.00223         | 0.763      | 49            | 94675447019  | 0           | 2.15     | 1.37              | 7212864152            | 3238804    | 370834   | 18444095744    | 24171305187      | SO            | 11403919476280 | 0         | 0      |      |
| 2023-06-08 16:47:50                                                                                | 0.00152         | 0.600      | 29            | 92870110829  | 0           | 1.27     | 1.36              | 5063396952            | 3334637    | 567475   | 11679010466    | 19456546176      | SO            | 11395002612463 | 0         | 0      |      |
| 2023-06-08 16:47:50                                                                                | 0.00163         | 0.648      | 36            | 63287633939  | 0           | 1.58     | 1.37              | 5419256417            | 3316882    | 362947   | 13034081528    | 20124117786      | SO            | 11402837133863 | 0         | 0      |      |
| 2023-06-08 16:47:50                                                                                | 0.00121         | 0.527      | 21            | 15008951715  | 0           | 0.935    | 1.36              | 4144498692            | 3412026    | 342779   | 8252993378     | 15659005858      | S1            | 11405610357353 | 0         | 0      |      |

This dashboard allows also the visualization of raw data for jobs that are still on RUNNING state - partial data - in this case «job summary» information will not be available yet and «no data» label will be shown

#### Command line tools info

| 器 General / Command line tools info 🛧 📽                           | <ul> <li>Active commands in the current system configuration</li> </ul>                                                                                                    |  |  |  |  |  |
|-------------------------------------------------------------------|----------------------------------------------------------------------------------------------------|--|--|--|--|--|
|                                                                   | Performance analysis                                                                                                    |  |  |  |  |  |
| Active commands in the current system configuration (7 panels)    | • "perf" Performance analysis tools for Linux                                                                                                    |  |  |  |  |  |
| > Inactive commands in the current system configuration (1 panel) | Executed command:                                                                                                    |  |  |  |  |  |
|                                                                   | <pre>\$ perf stat -x , -a -e r5302c7,cache-references,r5380c7,cycles,r5340c7,r5308c7,cache-misses,branches,r5304c7,branch-misses,r5<br/>320c7,major-faults,r5301c7,instructions,r5310c7,minor-faultsper-socket sleep 230.0</pre>                                                                                                    |  |  |  |  |  |
|                                                                   | 'perf stat' command counts events specified with -e arguments                                                                                                    |  |  |  |  |  |
|                                                                   | <pre>'fp_arith_inst_retired.scalar_double': 'fp_d','r5301c7': 'fp_d',<br/>'fp_arith_inst_retired.scalar_single': 'fp_s','r5302c7': 'fp_s',<br/>'fp_arith_inst_retired.128b_packed_double': 'fp_128d','r5304c7': 'fp_128d',<br/>'fp_arith_inst_retired.128b_packed_single': 'fp_128s','r5308c7': 'fp_128s',<br/>'fp_arith_inst_retired.256b_packed_double': 'fp_256d','r5310c7': 'fp_256d',<br/>'fp_arith_inst_retired.256b_packed_single': 'fp_256s','r5320c7': 'fp_256s',<br/>'fp_arith_inst_retired.512b_packed_double': 'fp_512d','r5340c7': 'fp_512d',<br/>'fp_arith_inst_retired.512b_packed_single': 'fp_512s','r5380c7': 'fp_512s'</pre> |  |  |  |  |  |
|                                                                   | Related plots reported on the perf dashboard                                                                                                    |  |  |  |  |  |
|                                                                   | Filesystem                                                                                                    |  |  |  |  |  |
|                                                                   | <ul> <li>collect I/O statistics per mounted filesystem from the point of view of GPFS servicing application I/O requests</li> <li>Executed command:</li> </ul>                                                                                                    |  |  |  |  |  |
|                                                                   | <pre>\$ mmpmon -p -i <mounted_filesystem> <mounted_filesystem> home, work, scratch</mounted_filesystem></mounted_filesystem></pre>                                                                                                    |  |  |  |  |  |

#### **Collected metrics: exe dashboard**

![](_page_22_Figure_2.jpeg)

#### Collected metrics: perf events dashboard

![](_page_23_Figure_2.jpeg)

Follow this link to open a new dashboard reporting **GFLOPS** measured for current job

#### Collected metrics: job performance dashboard

![](_page_24_Figure_2.jpeg)

#### **Collected metrics: gpfs dashboard**

![](_page_25_Figure_2.jpeg)

#### Applications: metrics summary for ended jobs

![](_page_26_Figure_2.jpeg)

## **HPCMD on Marconi cluster documentation**

- Occumentation available on HPC User's Guide online documentation, in the EUROfusion users dedicated section:
  - General info about this tool:

https://wiki.u-gov.it/confluence/display/SCAIUS/HPC+performance+monitoring+tool+on+Marconi+cluster

Dedicated section to data management and visualization:

https://wiki.u-gov.it/confluence/display/SCAIUS/HPCMD+Data+management+and+visualization

# CINECA

www.cineca.it